# Implementierung eines

# **Imaging-Systems**

im PCLab5 der NTA-Isny

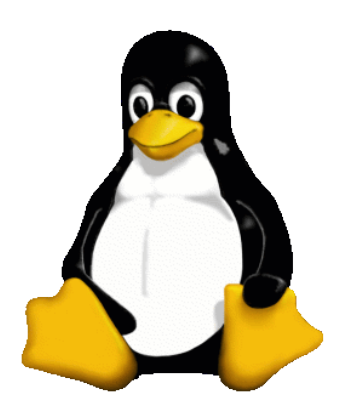

Projektarbeit Internet-Technologie

NTA FH Isny 12. Info

David Mayr

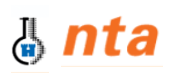

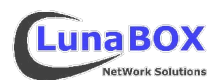

# Inhaltsverzeichnis

| Ι   | Einle | eitung                                                      | 4                                                                  |
|-----|-------|-------------------------------------------------------------|--------------------------------------------------------------------|
|     | 1     | Was ist ein Image?                                          | 4                                                                  |
|     | 2     | Was ist ein Imaging-System?                                 | 4                                                                  |
|     | 3     | Images effizient mit Partimage erstellen                    | 5                                                                  |
|     | 4     | Ziel : PC-Labor 5 der NTA                                   | 4<br>4<br>5<br>5<br>5<br>5<br>6<br>6<br>6<br>8<br>8<br>8<br>9<br>9 |
|     | 5     | Ausgangsbasis : Boot-Server / Diskless-Clients              | 5                                                                  |
| II  | Imp   | plementierung                                               | 5                                                                  |
|     | 1     | Kernel: konfigurieren, compilieren und zum Boot vorbereiten | 6                                                                  |
|     | 2     | LTSP-Konfiguration                                          | 6                                                                  |
|     | 3     | Das imagesys-Script                                         | 6                                                                  |
| III | Faz   | zit                                                         | 8                                                                  |
| IV  | Qu    | ellenangaben                                                | 8                                                                  |
| V   | AN⊦   | IANG                                                        | 9                                                                  |
|     | 1     | Die Datei imagesys (Shell-Script)                           | 9                                                                  |
|     | 2     | Die Datei imagesys.config                                   | 11                                                                 |
|     | 3     | Die Datei imagesys.functions                                | 11                                                                 |

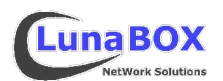

# I Einleitung

## *1 Was ist ein Image?*

Mit dem Begriff Image ist in diesem Zusammenhang ein Dateisystem-Image gemeint. Ein Dateisystem-Image ist ein direktes 1:1 Abbild eines Dateisystems – z.B. von einer Festplattenpartition, einer CDROM/DVD oder auch einer Diskette - das in einer Image-Datei abgespeichert ist.

Die einfachste Art unter Linux / UNIX ein Dateisystem-Image Byte für Byte anzufertigen, ist mit dem Befehl **cat** den Inhalt einer Quell-Gerätedatei durch das Umleitungszeichen **>** in eine Datei zu kopieren, z.B.:

#### cat /dev/hdal > /tmp/partition-hdal.image

ein Image von der ersten Partition der Master-Festplatte am primären IDE-Controller erstellen

In einer etwas eleganteren Variante könnte man das Kommando **dd** verwenden, dem man bei Bedarf auch die gewünschte Blockgrösse und Start-/End-Position des blockweisen Kopiervorgangs mitteilen könnte, z.B.:

#### dd if=/dev/fd0 of=/tmp/diskette.image bs=4k

ein Image von Diskette mit dd erstellen, dabei je 4KB-Blöcke lesen/schreiben

Bei der Erstellung eines Images ist generell zu beachten, dass das jeweilige Dateisystem entweder nicht oder nur im read-only Modus in Verwendung ist, da sonst Inkonsistenzen beim Image auftreten können.

Ein auf diese Art erstelltes Dateisystem-Image kann als Benutzer "root" einfach mit dem **mount**-Kommando und der Option "-o loop" in ein beliebiges vorhandenes Verzeichniss gemountet werden:

#### mount -o loop /tmp/diskette.image /mnt/ Disketten-Image in das Verzeichniss /mnt/ mithilfe der loop-Funktion mounten

Natürlich ist es so auch möglich, eine Sicherung von einem Dateisystem zu erstellen – vorausgesetzt, das Image wird an entsprechend geschützter Stelle<sup>1</sup> abgelegt. Für das Rücksichern können auch wieder die eben erwähnten Befehle **cat** oder **dd** verwendet werden – natürlich mit vertauschten Quell- und Ziel-Angaben.

Ein gewichtiger Nachteil dieser Images ist, dass sie immer genau dieselbe Größe wie die Quelle haben – egal wieviel von z.B. der Festplattenpartition belegt ist.

## 2 Was ist ein Imaging-System?

Mit dem Begriff Imaging-Sytem ist hier ein System gemeint, mit dem es auf einfache Art und Weise möglich ist, die Dateisysteme in den Partitionen einer Festplatte in Images zu sichern und auf einem oder mehreren Computern wieder einzuspielen.

<sup>1</sup> also nicht einfach in einer anderen Partition der selben Festplatte

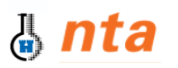

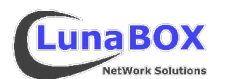

# 3 Images effizient mit Partimage erstellen

Um besonders effizient Backups von Dateisystemen anzulegen empfiehlt sich das Programm **partimage**. Mithilfe dieses Programms werden innerhalb der gängigsten Dateisysteme<sup>2</sup> automatisch nur die belegten Blöcke aufgespürt und diese komprimiert in einem speziellen Image gespeichert. So braucht z.B. eine frische Windows2000-Installation mit MS-Office auf einer 40GB-Festplattenpartition als partimage-Datei nicht die vollen 40GB der Partition, sondern nur rund 0,7GB.

# 4 Ziel : PC-Labor 5 der NTA

Im PC-Labor5 der NTA-Isny gibt es 22 PC-Systeme mit Wechselfestplatten, auf denen sich eine Installation von Windows 2000 und eine Installation von dem schon recht betagten SuSE Linux 8.2 befinden.

Für einige Aufgaben an den Computern wäre es wünschenswert, eine aktuellere Linux-Version und evtl. auch mehrere Instanzen für unterschiedliche Praktikas zu installieren.

Das Produkt dieser Projektarbeit soll dazu dienen, den Aufwand für eine Neuinstallation aller 22 Computer möglichst gering zu halten. Damit soll es möglich sein, innerhalb recht kurzer Zeit auf allem Computer den gleichen Ausgangszustand – bezogen von einem zuvor komplett wunschgemäß eingerichtetem Referenzsystem – einzurichten.

# 5 Ausgangsbasis : Boot-Server / Diskless-Clients

Diese Arbeit basiert auf meinem Projekt des vorigen Semesters, in dem unter anderem ein Boot-Server für Festplattenlose Clients implementiert wurde. Festplattenlose Clients holen sowohl den Betriebssystem-Kernel als auch ihr root-Dateisystem von einem Server über das LAN. Dadurch starten diese Clients sehr schnell<sup>3</sup> und man hat vollen Zugriff auf die evtl. trotzdem angeschlossene Festplatte, da sie ja für dieses System nicht in Gebrauch ist.

Der Boot-Server arbeitet mit einer angepassten Version 4.1.1 des LTSP<sup>4</sup>-Systems. Kurz gesagt sorgt dieses System dafür, dass *allen* Diskless-Clients *ein einziges* ca. 200 MB kleines root-Dateisystem im read-only Modus genügt. Die Clients erstellen beim Boot-Vorgang eine kleine RAM-Disk und speichern dort die ebenfalls wärend des Bootens automatisch erzeugte Hardware-Konfiguration ab. In einer einzigen zentralen Konfigurationsdatei auf dem Boot-Server lassen sich generelle, aber auch Rechner-spezifische Einstellungen vornehmen und die automatische Harware-erkennung beeinflussen.

So lässt sich mit einem Eintrag in dieser zentralen Konfigurationsdatei z.B. ein zusätzliches Skript beim Bootvorgang der Clients aktivieren, das z.B. das Einspielen eines Images nach einer Rückfrage vornimmt.

<sup>2</sup> u.a. ext2, ext3, reiserfs, fat, ntfs, hpfs, ufs, jfs, xfs, hfs, ...

<sup>3</sup> Unter 15 Sekunden (!) ab dem Start des Netzwerk-Bootloaders bis zur graphischen Anmeldemaske (Athlon1300+)

<sup>4</sup> LTSP steht für das Linux Terminal-Server Project, dessen Homepage unter <u>www.ltsp.org</u> zu finden ist.

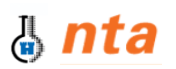

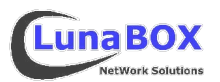

# II Implementierung

#### 1 Kernel: konfigurieren, compilieren und zum Boot vorbereiten

Zunächst musste ein neuer Kernel für die Clients konfiguriert und compiliert werden, da bisher keine IDE-Unterstützung aktiviert war. Bei dieser Gelegenheit wurde der Kernel auf die Version 2.6.11 mit OpenMosix aktualisiert.

## 2 LTSP-Konfiguration

Bei der installierten LTSP-Software muss nur in der Datei /opt/ltsp/i386/etc/lts.conf die Zeile SCREEN\_02 = imagesys eingetragen werden und unter /opt/ltsp/i386/etc/screen.d/ das Script mit dem Namen **imagesys** angelegt werden, das im folgenden näher beschrieben wird. Dadurch wird beim Start eines Clients automatisch das Script **imagesys** gestartet, das nach einer Passwort-Abfrage die Aufgaben des Imaging-Systems erledigt.

Zusätzlich müssen noch **fdisk**, **dialog** und **partimage** statisch compiliert und dem LTSP root-Dateisystem unter /opt/ltsp/i386/ hinzugefügt werden.

#### *3* Das imagesys-Script

Das **imagesys**-Script wird am Client nach entsprechender LTSP-Konfiguration automatisch gestartet. Es frägt zuerst ein Passwort ab, das vor unerlaubten Zugriffen schützen soll.

| Code-<br>Bitte Siche<br>eingeben: | Abfrage<br>rheitscode |
|-----------------------------------|-----------------------|
| _                                 |                       |
| K OK >                            | <cancel></cancel>     |

Anschliessend wird per NFS das Image-Verzeichniss vom Server gemountet und alle verfügbaren IDE-Module geladen.

Dabei werden die beim Erkennen der IDE-Geräte erzeugten Kernelmeldungen direkt auf dem Bildschirm ausgegeben, wie in folgendem Beispiel zu sehen ist.

[\*\*\*\*] Stelle Verbindung zum Image-Server her: Portmap, NFS-Mount [\*\*\*\*] IDE-Module laden ... Uniform Multi-Platform E-IDE driver Revision: 7.00alpha2 ide: Assuming 33MHz system bus speed for PIO modes; override with idebus=xx PIIX4: IDE controller at PCI slot 0000:00:07.1 PIIX4: chipset revision 1 PIIX4: not 100% native mode: will probe irgs later ide0: BM-DMA at 0x1070-0x1077, BIOS settings: hda:DMA, hdb:pio hda: VMware Virtual IDE Hard Drive, ATA DISK drive ide0 at 0x1f0-0x1f7,0x3f6 on irq 14 hda: max request size: 128KiB hda: 2097152 sectors (1073 MB) w/32KiB Cache, CHS=2080/16/63, UDMA(33) /dev/ide/host0/bus0/target0/lun0: p1 p2 [\*\*\*\*] Aktuelle Partitionstabelle: Disk /dev/hda: 1073 MB, 1073741824 bytes 16 heads, 63 sectors/track, 2080 cylinders Units = cylinders of 1008 \* 512 = 516096 bytes Device Boot Start End Blocks Id Sustem /dev/hda1 1040 524128+ 83 Linux 1041 /deu/hda2 2080 524160 83 Linux [\*\*\*\*] Um jezt zu starten, Enter druecken...

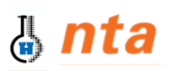

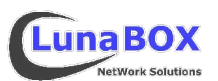

Anschliessend erscheint das Hauptmenü mit den folgenden Auswahlmöglichkeiten:

| itte auswae                          | Haupt-                                                              | Auswahl:                                                                             |
|--------------------------------------|---------------------------------------------------------------------|--------------------------------------------------------------------------------------|
| () Sicher<br>(X) Ruecks<br>() Image- | ung Sicherung<br>icherung <mark>Ruecksich<br/>Info Informati</mark> | g der Festplattenpartitionen<br>nerung der Festplattenpartitionen<br>ion ueber Image |
|                                      | <mark>&lt; ОК &gt;</mark>                                           | <cancel></cancel>                                                                    |

Der Menüpunkt "**Sicherung**" listet alle Partitionen der erkannten Festplatten auf und frägt nach einem Namen der Sicherung und den einzubeziehenden Partitionen.

Sind die Angaben korrekt startet für jede ausgewählte Partition nacheinander ein Sicherungslauf von partimage.

| save partition to image file         Partition to save:/dev/hda2         Size of the Partition:511.88 MiB = 536739840 bytes         Current image file:/tmp/partimage/Test-Image-2005.06.15-hda2.000         Image file size:14.00 KiB         Available space for image:0 bytes = 0 bytes         Detected file system:ext3fs         Compression level:gzip |
|----------------------------------------------------------------------------------------------------|
| Time elapsed:1sec<br>Estimated time remaining:1sec<br>Speed:                                                                                                    |
| <b>40</b> ×                                                                                                    |

Der Menüpunkt "Rücksicherung" bietet einen Dialog zur Auswahl der vorhandenen Images an

|                | NIC001-2005.06.14<br>NIC002-2005.06.14<br>NIC003-2005.06.14<br>NIC004-2005.06.14<br>Test-Image-2005.06.15<br>TestImage-2005.06.15<br>Testlauf-2005.06.15<br>Testlauf-2005.06.15.bak |
|----------------|----------------------------------------------------------------------------------------------------|
| .mp/partimage/ | imagesys.meta/standard                                                                                                    |

und startet dann die Rücksicherung der ausgewählten Partitionen mit partimage.

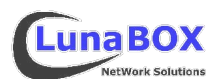

Der Menüpunkt "**Image-Info**" liefert nach Auswahl einer Image-Datei Informationen über das ausgewählte Image.

| Image informations |   |
|--------------------|---|
| Filesystem:        | # |
| Ok                 |   |

# III Fazit

Mit der Kombination aus LTSP-Bootserver, Partimage und einem relativ einfachen Shellscript lassen sich in kurzer Zeit ohne großen Aufwand viele PCs auf den selben Ausgangszustand bringen. Auch können so diejenigen PCs, die im Laufe der Zeit durch die Benutzung von vielen Studenten evtl. durch Fehlkonfiguration nicht mehr richtig funktionieren ohne große Fehlersuche gleich wieder vom Image zurückgesichert werden.

# **IV** Quellenangaben

- Die Homepage des Linux Terminal-Server Project: <u>http://www.ltsp.org</u>
  Die Homepage von PartImage: <u>http://www.partimage.org</u>
- Die **dialog**-manpage online:

http://www.rt.com/man/dialog.1.html

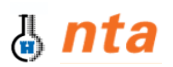

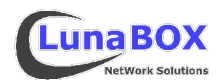

# V ANHANG

## 1 Die Datei imagesys (Shell-Script)

```
1
    #!/bin/bash
 2
 3
    ### Dateien einbinden
 4
    . $(dirname $0)/imagesys.config
 5
    . $(dirname $0)/imagesys.functions
 6
7
    ### Bei STRG-C vor beenden noch aufraeumen
8 trap '[ -e $TMP ] && rm $TMP' 2
9
10 ### Passwort abfragen und vergleichen
11 Dif [ "$(dpasswd "Code-Abfrage" "Bitte Sicherheitscode eingeben: ")" = "$PASS" ]
12 then :
13
   else sleep 1 ; quit "Falscher Code. Beendet."
14 fi
15
16 ### Netzwerk
17 display "Stelle Verbindung zum Image-Server her: "
18 echo -n "Portmap, "
19
   ps -ea f | grep -v grep | grep -q portmap || portmap
20
   echo -e "NFS-Mount\n"
21
   mkdir -p /tmp/partimage.
   mount 2>&1 | grep -v "version older" | grep -q "on /tmp/partimage" || mount
22
R
    server:/scratch/PARTIMAGE-BACKUP/ /tmp/partimage 2>61 | grep -v "version older"
23
   cd /tmp/partimage
24
   [ -d $METADIR ] || mkdir -p $METADIR,
25
26
    ### IDE-Module laden
27
   display "IDE-Module laden ... \n\n"
   lsmod | grep -q ^"ide-disk" || modprobe ide-disk
28
29
   for moduldatei in /lib/modules/$(uname -r)/kernel/drivers/ide/pci/*.ko
30 🖸 do modulname="$ (basename $moduldatei .ko)"
31
        lsmod | grep -q ^"$modulname" || modprobe $modulname
32
   done
33
    echo
34
35
    ### Partitionen anzeigen
    fdisklist="$(fdisk -1)"
36
    display "Aktuelle Partitionstabelle: \n$fdisklist\n\n"
37
    [ -z "$fdisklist" ] && displayerr "Keine Partitionen gefunden.\n\n"
38
39
    display "Um jezt zu starten, Enter druecken..."
40
   read warte
41
42
   ### Hauptmenu
43 🖯 case $(hauptmenu) in
44 ###
45 E s*).
       echo -e "\n\n\n\n"
46
```

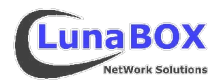

```
45 E s*).
        echo -e "\n\n\n\n"
46
47
        display "Bitte Basisname fuer das Image eingeben: " ; read input
48
        display "Partitionen: \n`fdisk -l`\n\n"
49
        display "Welche Partitionen sichern? (z.B. hdal hda2 hda4): " ; read partitionen
        BASISNAME="$input-$(date +%Y.%m.%d)"
50
51
        [ -e $METADIR/$BASISNAME ] & cp $METADIR/$BASISNAME $METADIR/$BASISNAME.bak
52
        echo -n "" >$METADIR/$BASISNAME
53
        for part in Spartitionen
54 白
        do
            if [ -e /dev/$part ]
            then IMGNAME="$BASISNAME-$part"
56
                 display "Sichere Partition /dev/$part nach /tmp/partimage/$IMGNAME... \n"
57
B
                 S; sleep 1
                 if partimage -z1 -d -f3 -b save /dev/$part /tmp/partimage/$IMGNAME
58 F
59
                 then echo "$IMGNAME.000:$part" >> $METADIR/$BASISNAME
60
                 else displayerr "FEHLER bei PARTIMAGE, Partition /dev/$part >
B
                 %/tmp/partimage/$IMGNAME ... "
61
                 fi
62
            else displayerr "Geraetedatei /dev/$part nicht vorhanden." ; sleep 3
   .
63
            fi
   12
64
        done
65 ;;
66 ###
65
67 GR*)
        while [ ! -e "$datei" ]
68
69 Ō
        do
            dialog --backtitle "$BACKTITLE" --title "Image- bzw. Metadatei-Auswahl"
70
B
         Standard 8 60 2>$TMP
71
            datei="$(cat $TMP)"
    2
            [ -r "$datei" ] || displayerr "\n\n\"$datei\" ist keine Datei.\n\n"
72
    2
73
        done
74
        echo ; display "Zuerst evtl. MBR einspielen ... \n\n" ; sleep 2
75
        partimage restmbr "$(head -n1 $datei | cut -d: -f1)"
        dyesno "Images einspielen?" "Sind Sie sicher, dass folgende Images eingespielt
76
B
    XXXwerden sollen?\n\n$(cat $datei | sed 's/:/ nach \/dev\//g')"
77
        [ "$?" = "0" ] [] quit "Abbruch."
78
        for part in $ (cat $datei)
79 년
        do.
            display "Sichere Partition /dev/$ (echo $part | cut -d: -f2) aus $ (echo $part |
80
B
          X cut -d: -f1) zurueck... \n" ; sleep 3
81
            partimage -z1 -d -f3 -b restore /dev/$(echo $part | cut -d: -f2)
                                                                               $(echo
R
           $part | cut -d: -f1) || displayerr "FEHLER bei PARTIMAGE ...." ; sleep 1
82
        done
83 ;;
84 ###
85 白 1*)
86
        while [ ! -e "$datei" ]
87 E
        do
            dialog --backtitle "$BACKTITLE" --title "Image- bzw. Metadatei-Auswahl"
88
B
           \times--fselect $METADIR/standard 8 60 2>$TMP
89
            datei="$(cat $TMP)"
```

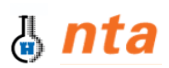

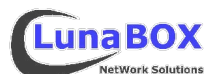

```
XXXXXX--fselect $METADIR/standard 8 60 2>$TMP
 Ð
89
             datei="$(cat $TMP)"
     •
             [-r "$datei"] || displayerr "\n\n\"$datei\" ist keine Datei.\n\n"
90
    2
 91
         done
92
         for part in $(cat $datei)
93 白
         do.
             display "INFO zu (echo \text{spart} | cut -d: -f1) \dots n; sleep 2
94
    10
95
             partimage imginfo $(echo $part | cut -d: -f1) || sleep 3
    2
96
         done
96
97 [;;
98 巨*)
99
         quit "Abbruch. Eingabetaste zum neustart..."
100 ;;
101 [esac
102
    displayerr "ENDE"
103
104
    [ -e $TMP ] && rm $TMP
105 sleep 1
```

## 2 Die Datei imagesys.config

```
# Pseudo-Passwort ("Sicherheitscode")
PASS="""
# Dialog: Haup-Titel
BACKTITLE="IMAGING-System NTA FH Isny ::: D.Mayr@LunaBOX.de ::: [$(hostname)]"
# Temp/Datei
TMP=/tmp/$(basename $0).tmp
# Verz. mit Metainfos
METADIR=/tmp/partimage/$(basename $0).meta
```

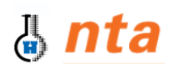

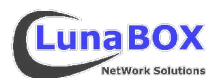

#### 3 Die Datei imagesys.functions

```
# Funktionen:
display() {
   echo -en "${gruen}[***] ${normal}${1}"
displayerr() {
   echo -en "${rot}[!!!] ${gelb}${1}${normal}"
ł
dtextbox() {
   dialog --backtitle "$BACKTITLE" --title "$1" --textbox "$2" 0 0
}
dmsqbox() {
   dialog --backtitle "$BACKTITLE" --title "$1" --msgbox "$2" 0 0
3
dmsgbox3s() {
   dialog --timeout 3 --backtitle "$BACKTITLE" --title "$1" --msqbox "$2" 0 0
}
dmsgbox5s() {
   dialog --timeout 5 --backtitle "$BACKTITLE" --title "$1" --msgbox "$2" 0 0
ł
dyesno() {
   dialog -- backtitle "$BACKTITLE" -- title "$1" -- yesno "$2" 0 0.
}
dpasswd() {
   dialog --stdout --backtitle "$BACKTITLE" --title "$1" --passwordbox "$2" 0 0
3
dinput() {
   dialog --stdout --backtitle "$BACKTITLE" --title "$1" --inputbox "$2" 0 0
}
quit() {
   dmsgbox5s "Ende." "$@"
   exit
}
hauptmenu() {
   dialog --stdout --backtitle "$BACKTITLE" --title "Haupt-Auswahl:" \
           --radiolist "Bitte auswaehlen:" 10 70 3 🔪
           "Sicherung" "Sicherung der Festplattenpartitionen" off \
           "Ruecksicherung" "Ruecksicherung der Festplattenpartitionen" on \
1
           "Image-Info" "Information ueber Image" off
}
# FARBEN:
rot='\033[01;32m'
gelb='\033[01;33m'
blau='\033[01;34m'
gruen='\033[01;32m'
weiss='\033[01;29m'
normal="\033[00m"
```